# Essential Single Family Rehabilitation (ESFR) Loan Pool Portal Settlement Data Sheet and Loan Closing

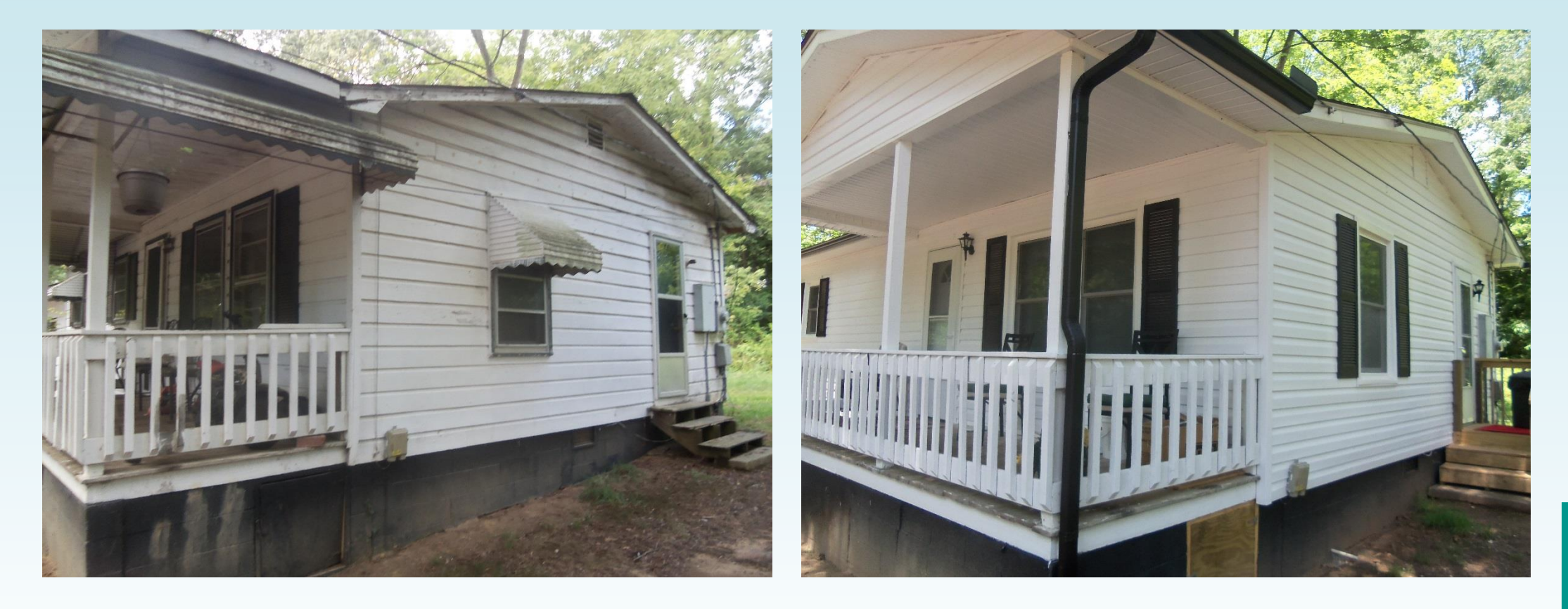

NORTH CAROLINA

# **Review of Portal Basics**

Settlement Data Sheets and loan closing details are submitted through the ESFR Loan Pool Portal (Portal)

- Website: <u>https://www.nchfa.org/LPPortal</u>
- The portal is optimized for Internet Explorer
- Usernames and Passwords will be emailed to you. We won't know your password, but can reset it.
- Messages come to everyone with a login by default.

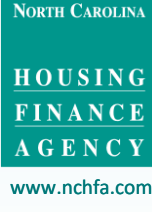

| Menu                    |   |
|-------------------------|---|
| 🆀 Dashboard             |   |
| & Borrower              | 0 |
| ය<br>Lo-Borrower        | • |
| # Property              |   |
| Household               |   |
| Environmental Screening | • |
| 🖋 Post-Rehab Value      | • |
| \$ Funding              | • |
| S Closing Attorney      | 5 |
| S Closing Location      | 2 |
| 🖬 Settlement Data Sheet | 0 |
| Linvoices               | • |
| Requisitions            | • |
| Documents               |   |
| 🖒 Unit Completion       |   |
| Messages                |   |

# What is the Settlement Data Sheet?

When a reservation is submitted, the soft costs default to the budgeted amounts established at project inception and the hard cost is estimated. The Settlement Data Sheet (SDS) is a transmittal of actual anticipated soft costs and contracted hard cost for a specific unit. It is reviewed by your Case Manager and, once approved, will trigger the generation of a loan closing package and the mailing of the Good Faith Estimate.

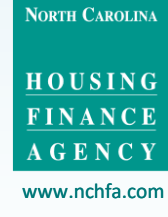

| Menu                    |   |
|-------------------------|---|
| 🔀 Dashboard             |   |
| & Borrower              | • |
| لم<br>Co-Borrower       |   |
| # Property              |   |
| Household               |   |
| Environmental Screening | 0 |
| 🖋 Post-Rehab Value      | 0 |
| \$ Funding              | 0 |
| S Closing Attorney      | 5 |
| S Closing Location      | 2 |
| 🖩 Settlement Data Sheet | 0 |
| La Invoices             | ? |
| Requisitions            | ? |
| Documents               | • |
| 🖒 Unit Completion       |   |
|                         |   |

# What is the Settlement Data Sheet?

Requisitions for incurred soft costs can be submitted before submittal of the SDS, although if they vary from budgeted amounts you will have to contact your Case Manager in advance.

No hard cost requisitions can be submitted prior to SDS approval.

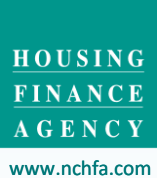

NORTH CAROLINA

# When Do I Submit the Settlement Data Sheet?

| Menu                    |   |
|-------------------------|---|
| 🕸 Dashboard             |   |
| & Borrower              | 0 |
| ය<br>Sco-Borrower       | 0 |
| # Property              | 0 |
| lousehold               | • |
| Environmental Screening | 0 |
| Post-Rehab Value        | 0 |
| \$ Funding              | 0 |
| S Closing Attorney      | 5 |
| S Closing Location      | 2 |
| E Settlement Data Sheet | 0 |
| Invoices                | • |
| Requisitions            | 2 |
| Documents               | • |
| ပို Unit Completion     | • |
|                         |   |

Messages

• Loan status is "Approved"

Unit Settings 🔅

Wait For Settlement Data Sheet

Approved

- Soft costs specific to the unit have been determined
- Contractor procurement has been completed and a winning contract selected

HOUSING FINANCE AGENCY

NORTH CAROLINA

|          |   | Settlement Data Sheet             |                 |            |            |       |
|----------|---|-----------------------------------|-----------------|------------|------------|-------|
| t        |   | Costs                             |                 |            |            |       |
|          |   |                                   |                 |            |            |       |
|          |   | Construction Managemen            | it - Soft Costs |            |            |       |
|          |   |                                   |                 |            |            |       |
|          |   | Soft costs have not been defined. |                 |            |            |       |
| creening |   |                                   |                 |            |            |       |
|          |   | Construction - Hard Costs         |                 | Click to   | edit the   |       |
|          |   | Hard costs have not been defined. | l               | Settlement | Data She   | et    |
| ;y       | 5 |                                   |                 |            |            |       |
|          | 2 | Summary                           |                 |            |            |       |
| a Sheet  | 1 |                                   |                 |            |            |       |
|          | 2 |                                   |                 | Soft Costs | Hard Costs | Total |
|          |   | Funds Disbursed                   |                 |            |            |       |
|          | • | Funds Not Disbursed               |                 |            |            |       |
|          |   | Funds Disbursed at Closing        |                 |            |            |       |
| ion      |   | Total Assistance                  |                 |            |            |       |
|          |   |                                   |                 |            |            |       |

NORTH CAROLINA

## **Construction Management - Soft Costs**

| Category                                        | Amount | Budgeted | Funds Disbursed |
|-------------------------------------------------|--------|----------|-----------------|
| Outreach & Advertising                          | 100    | 100      | No 🗸            |
| Environmental Review Preparation                | 400    | 400      | No 🗸            |
| Asbestos Testing/ Clearance                     | 250    | 250      | No 🗸            |
| Radon Testing                                   | 50     | 50       | No 🗸            |
| LBP Inspection/ Risk Assessment                 | 800    | 800      | No 🗸            |
| LBP Clearance                                   | 350    | 350      | No 🗸            |
| Loan document execution, recording & legal fees | 600    | 600      | No 🗸            |
| Pre-rehab Inspection including scope of work    | 800    | 800      | No 🗸            |
| Work write-ups                                  | 1,000  | 1,000    | No 🗸            |
| Cost estimate                                   | 400    | 400      | No 🗸            |
| Project & construction management               | 4,375  | 4,375    | No 🗸            |
| Flood Insurance (units in Flood Hazard Zones)   | 100    | 100      | No 🗸            |
| Post-rehab value certification                  | 500    | 500      | No 🗸            |

Enter soft cost amounts anticipated for this unit. Change "Funds Disbursed" to "Yes" only if you have requisitioned and received NCHFA funds for that item.

NORTH CAROLINA

HOUSING FINANCE

## Construction Management - Soft Costs

| Category                                        | Amount | Budgeted | Funds Disbursed |
|-------------------------------------------------|--------|----------|-----------------|
| Outreach & Advertising                          | 100    | 100      | No 🗸            |
| Environmental Review Preparation                | 400    | 400      | No 🗸            |
| Asbestos Testing/ Clearance                     | 250    | 250      | No 🗸            |
| Radon Testing                                   | 50     | 50       | No 🗸            |
| LBP Inspection/ Risk Assessment                 | 800    | 800      | No 🗸            |
| LBP Clearance                                   | 350    | 350      | No 🗸            |
| Loan document execution, recording & legal fees | 600    | 600      | No 🗸            |
| Pre-rehab Inspection including scope of work    | 800    | 800      | No 🗸            |
| Work write-ups                                  | 1,000  | 1,000    | No 🗸            |
| Cost estimate                                   | 400    | 400      | No 🗸            |
| Project & construction management               | 4,375  | 4,375    | No 🗸            |
| Flood Insurance (units in Flood Hazard Zones)   | 100    | 100      | No 🗸            |
| Post-rehab value certification                  | 500    | 500      | No 🗸            |

Remember that the soft cost total can never exceed \$10,000.

NORTH CAROLINA

HOUSING FINANCE AGENCY www.nchfa.com

8

## **Construction Management - Soft Costs**

| Category                                        | Amount | Budgeted | Funds Disbursed |
|-------------------------------------------------|--------|----------|-----------------|
| Outreach & Advertising                          | 75     | 100      | No 🗸            |
| Environmental Review Preparation                | 400    | 400      | No 🗸            |
| Asbestos Testing/ Clearance                     | 275    | 250      | No              |
| Radon Testing                                   | 50     | 50       | No 🗸            |
| LBP Inspection/ Risk Assessment                 | 800    | 800      | No 🗸            |
| LBP Clearance                                   | 350    | 350      | No 🗸            |
| Loan document execution, recording & legal fees | 600    | 600      | No 🗸            |
| Pre-rehab Inspection including scope of work    | 800    | 800      | No 🗸            |
| Work write-ups                                  | 1,000  | 1,000    | No 🗸            |
| Cost estimate                                   | 400    | 400      | No 🗸            |
| Project & construction management               | 4,375  | 4,375    | No 🗸            |
| Flood Insurance (units in Flood Hazard Zones)   | 100    | 100      | No 🗸            |
| Post-rehab value certification                  | 500    | 500      | No 🗸            |

If your soft cost exceeds the budgeted amount, an alert icon will appear. This does not prevent you from submitting, it is just a notice that you may need to offset costs.

NORTH CAROLINA

## Construction - Hard Costs

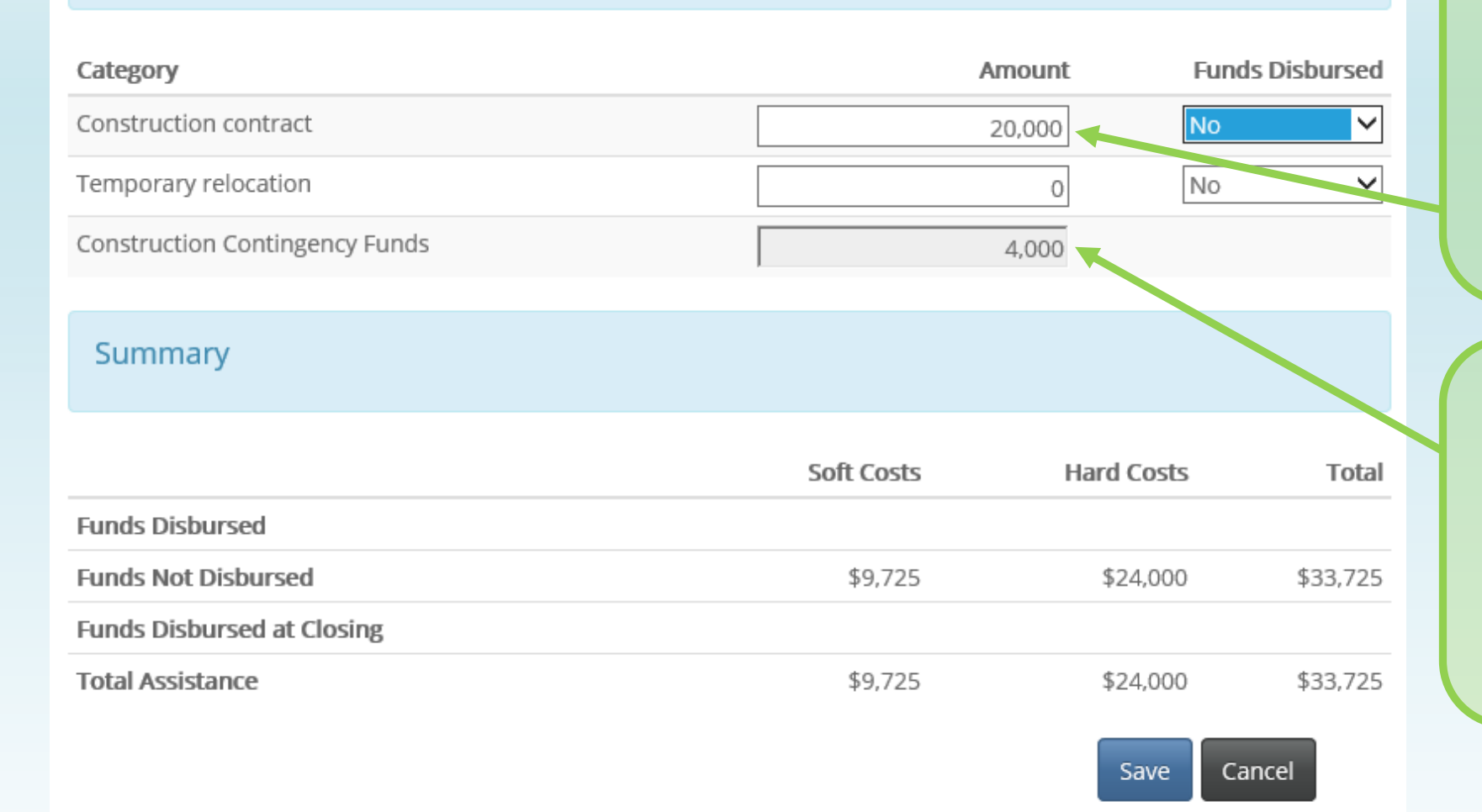

Enter the amount of the winning hard cost contract for this unit. "Funds Disbursed" should be left as "No".

Contingency costs will automatically calculate at 20% of contract (up to maximum hard cost). Click "Save".

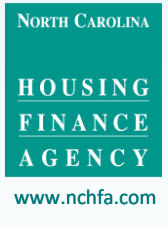

| Menu                      |   |
|---------------------------|---|
| 🖀 Dashboard               |   |
| & Borrower                |   |
| 🛔 Co-Borrower             | • |
| # Property                | • |
| le Household              | • |
| O Environmental Screening | 0 |
| 🗲 Post-Rehab Value        |   |
| \$ Funding                |   |
| S Closing Attorney        | 6 |
| S Closing Location        | 2 |
| 🖬 Settlement Data Sheet   | 0 |
| hvoices                   | 2 |
| Requisitions              | • |
| Documents                 |   |
| 凸 Unit Completion         |   |
| Se Messages               |   |

# **Closing Attorney / Closing Location**

The Closing Attorney and Closing Location information is submitted at the same time as the SDS.

You do not need to use an attorney for the closing; however, you do need at least to specify a contact person to whom the closing documents will be emailed.

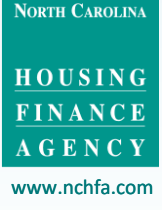

## Closing Attorney

Closing Attorney (if applicable)

First Name

--

Last Name ---Law Firm ---Address --City ---State ---Zip ---Phone \_\_\_ Fax ---Email \_\_\_ Tax ID \_\_\_ Attorney Fees Paid ---

Closing Contact

Contact First Name ---Contact Last Name ---Contact Phone ---

Contact Phone Ext --Contact Email --

Contact Email

Contact Organization

Law Firm W9

Z

W9 N/A

\_\_\_

Click the appropriate icon to complete either the Closing Attorney or Closing Contact section.

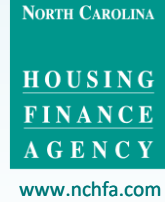

| Add Closing Attorney       |                                      | ×        |
|----------------------------|--------------------------------------|----------|
| Closing Attorney Required: |                                      | <b>^</b> |
| Select a Closing Attorney: | ima                                  |          |
| First Name:                | Ima Lawyer - Helpful Lawyers are us. |          |
| Last Name:                 |                                      |          |
| Law Firm:                  |                                      |          |
| Address:                   |                                      |          |
| City:                      |                                      |          |
| State:                     |                                      |          |
| Zip:                       |                                      |          |
| Phone:                     |                                      |          |
| Fax:                       |                                      |          |
| Email:                     |                                      |          |
| Tax ID:                    |                                      |          |
| Vendor Number:             |                                      |          |
| Attorney Fees Paid:        |                                      |          |
|                            |                                      |          |
| 4                          |                                      | •        |

If you are using a closing attorney, you can search for and select them to automatically populate the fields.

NORTH CAROLINA

13

| Edit Closing Attorn                             | ney                                                   | ; |
|-------------------------------------------------|-------------------------------------------------------|---|
| Closing Attorney Requ<br>Select a Closing Attor | uired: 🗹<br>ney: Ima Lawyer - Helpful Lawyers are us. |   |
| First Name:                                     | lma                                                   |   |
| Last Name:<br>Law Firm:                         | Lawyer<br>Helpful Lawyers are us.                     |   |
| Address:                                        | 123 Main Street                                       |   |
| City:                                           | Raleigh                                               |   |
| State:                                          | NC                                                    |   |
| Zip:                                            | 27609                                                 |   |
| Phone:                                          | (919) 555-1212                                        |   |
| Fax:                                            |                                                       |   |
| Email:                                          | ima.lawyer@lawyersrus.com                             |   |
| Tax ID:                                         | 12-3456789                                            |   |
| Vendor Number:                                  |                                                       |   |
| Attorney Fees Paid:                             |                                                       |   |
|                                                 | Add a New Closing Attorney OK Cancel                  |   |

If you are using a closing attorney, you can search for and select them to automatically populate the fields.

North Carolina

### Edit Closing Attorney

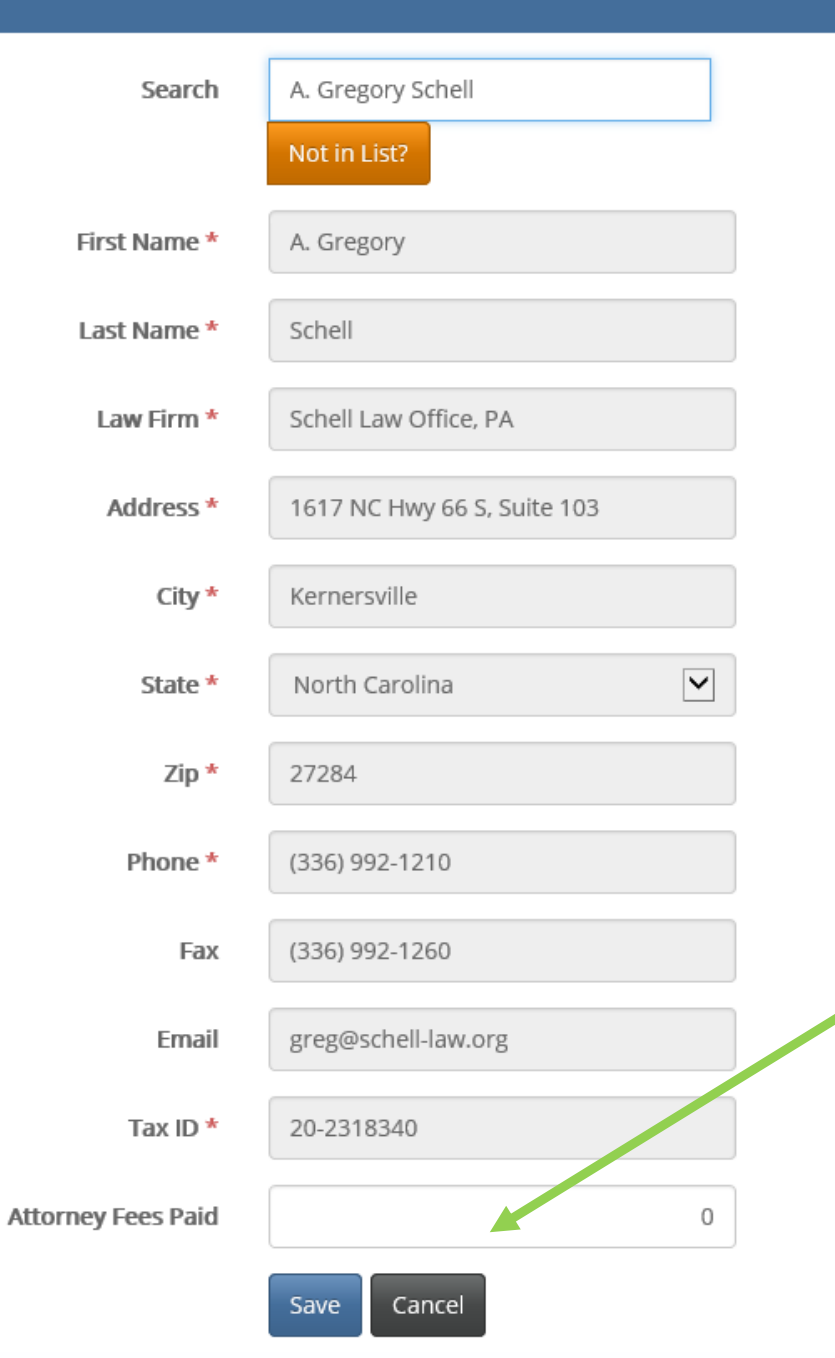

Enter attorney fees (even if zero) and Click "Save." This should be only the attorney fees for the SFR loan and not include the document recording fees.

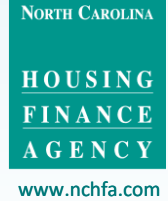

15

### Edit Closing Contact

Please identify the person responsible for closing the SFRLP loan and provide their contact information. The prepared loan package will be emailed to the person identified.

| Contact First Name   | Bobbie                 |
|----------------------|------------------------|
| Contact Last Name    | Partner                |
| Contact Phone        | (919) 222-1333         |
| Contact Phone Ext    |                        |
| Contact Email        | bobbie@partner.com     |
| Contact Organization | Partner Organization × |
|                      | Save Cancel            |

Whether you are using a closing attorney or not, you must complete the Closing Contact section to designate the person to whom the closing documents will be emailed. Click "Save".

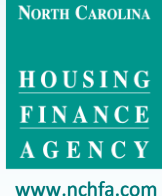

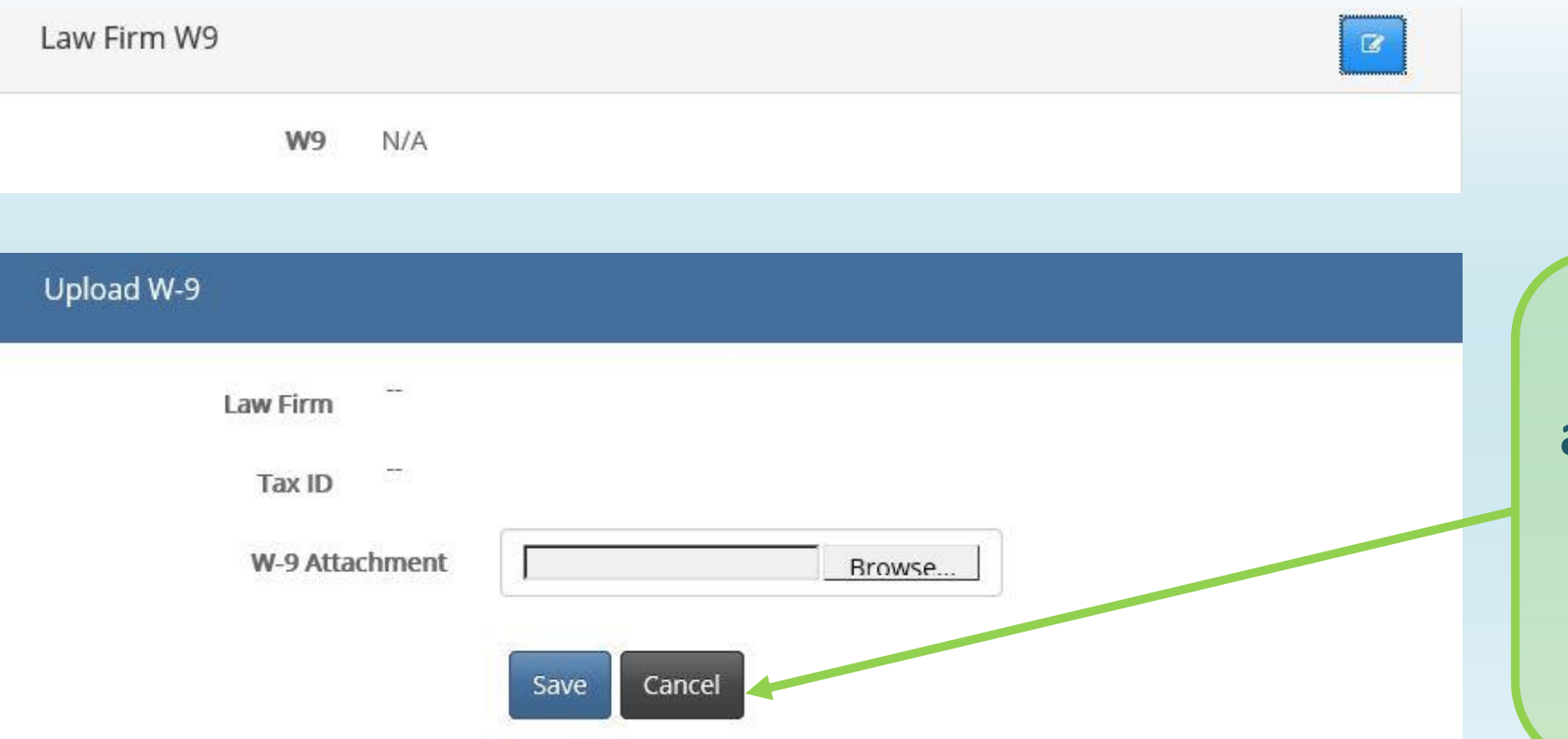

If you are using an attorney that was not in the search list, please upload their W-9 and click "Save".

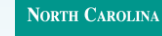

HOUSING FINANCE AGENCY

| Menu                    |   |
|-------------------------|---|
| 🚯 Dashboard             |   |
| & Borrower              |   |
| Lo-Borrower             |   |
| # Property              |   |
| 🗁 Household             |   |
| Environmental Screening |   |
| 🗲 Post-Rehab Value      |   |
| \$ Funding              |   |
| S Closing Attorney      | 5 |
| 𝗞 Closing Location      | 2 |
| 🖬 Settlement Data Sheet |   |
| Linvoices               | ? |
| Requisitions            | ? |
| Documents               |   |
| 🖒 Unit Completion       |   |
| 💂 Messages              |   |

# **Closing Location** Anticipated Closing Date ---Street Address ---City or Town ---State ---Zip ---

Go to "Closing Location" in the menu and click to edit.

Z

NORTH CAROLINA

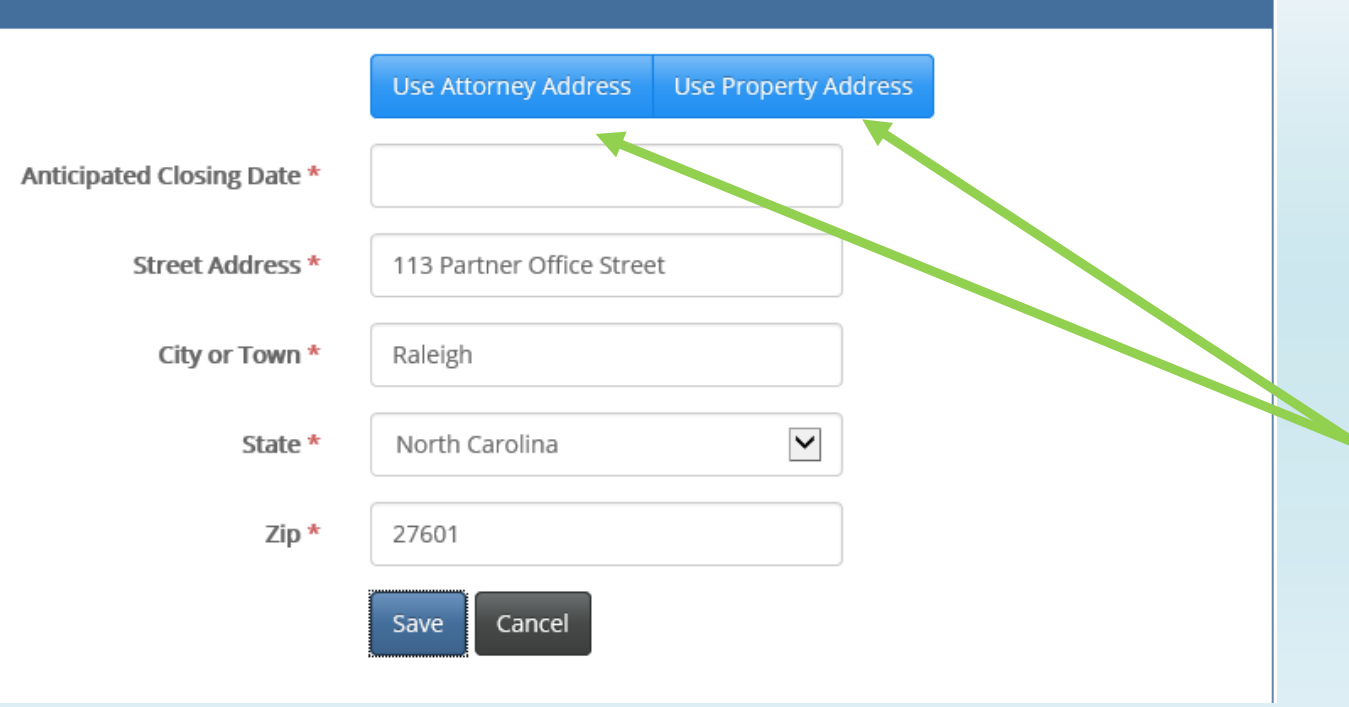

You can click to automatically populate with either the attorney address or property address, or enter a different one. Click "Save".

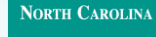

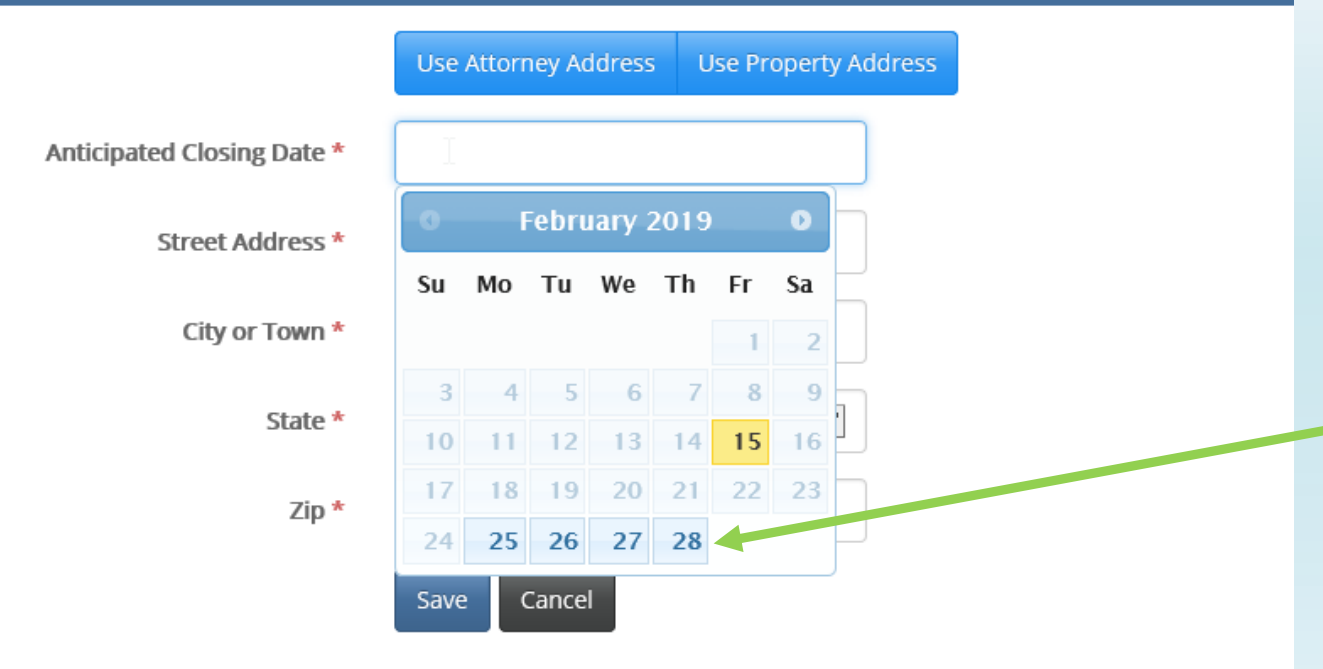

Select a closing date from the highlighted available dates on the calendar. Click "Save". Must be at least 6 Agency business days.

NORTH CAROLINA

HOUSING FINANCE AGENCY www.nchfa.com

20

| Menu                         | Review and Submit                                           |                       |               |                              |
|------------------------------|-------------------------------------------------------------|-----------------------|---------------|------------------------------|
| 🖀 Dashboard                  | This Settlement Data Sheet has passed all checks and is rea |                       |               |                              |
| & Borrower                   | This settlement Data sheet has passed an theory and is rea  |                       |               |                              |
| Co-Borrower                  | S Closing Attorney                                          |                       |               |                              |
| # Property                   | A classical acation                                         | 0                     |               |                              |
| E Household                  |                                                             | <b>U</b>              |               |                              |
| O Environmental Screening    | 🗑 🖬 Settlement Data Sheet                                   | Solution              |               |                              |
| Post-Rehab Value             | Confirm Anticipated Clocing Data                            |                       |               |                              |
| \$ Funding                   | Commin Anticipated Closing Date                             |                       |               |                              |
| S Closing Attorney           | Anticipated Closing Date 2/26/2019                          |                       |               |                              |
| % Closing Location           |                                                             | uhmit                 |               |                              |
| 🖩 Settlement Data Sheet 🛛 🕑  |                                                             |                       |               |                              |
| hvoices 2                    | Click to submit the                                         | then review and a     | and in the    |                              |
| Requisitions                 | Click to submit the                                         | then review and co    | onfirm the    |                              |
| Documents                    | Settlement Data                                             | Anticipated Closing D | ate and click |                              |
| 🖒 Unit Completion            | Sheet                                                       | "Submit"              |               |                              |
| Search Messages              |                                                             |                       |               | North Carolina               |
| Actions                      |                                                             |                       |               | HOUSING<br>FINANCE<br>AGENCY |
| Submit Settlement Data Sheet |                                                             |                       |               | www.nchfa.com                |

# What Happens Next?

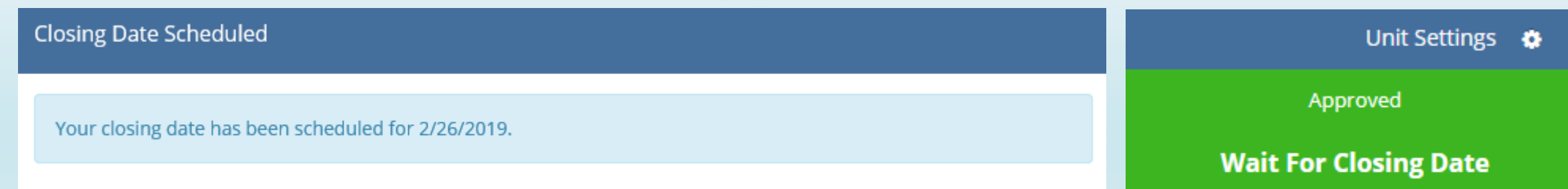

Your Case Manager will review the SDS and advise of any concerns. Once the SDS is approved:

- You will receive an approval message through the portal
- A Good Faith Estimate will be mailed to the homeowner with a copy emailed to you
- Closing documents with instructions will be generated by Liz Hair and e-mailed to you

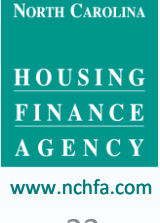

# **Portal Problems?**

If you have any problems with portal operations or any stage of the Settlement Data Sheet submission process, please contact: Mark Lindquist <u>mwlindquist@nchfa.com</u> 919-501-4263

Liz Hair echair@nchfa.com

919-877-5712

NORTH CAROLINA